## Belgenet (EBYS) Sistemi Giriş Sorunlarında Yapılacak İşlemler

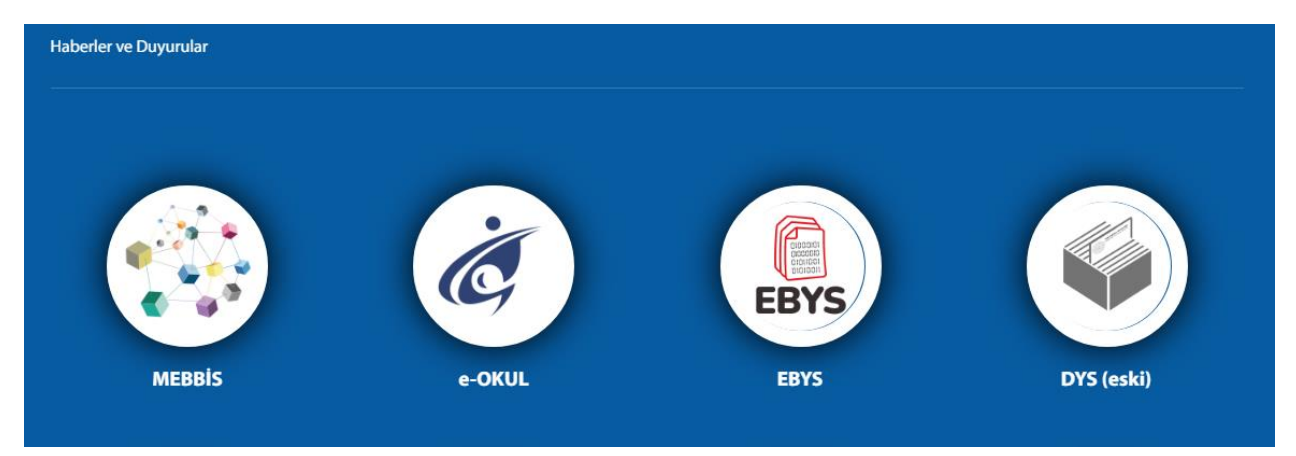

MEBBİS Ortak ekranından EBYS Linkine tıklanınca EBYS sistemi açılmıyorsa ya da çözüm yolları:

1- Yetkilerimi güncelle yapınız.

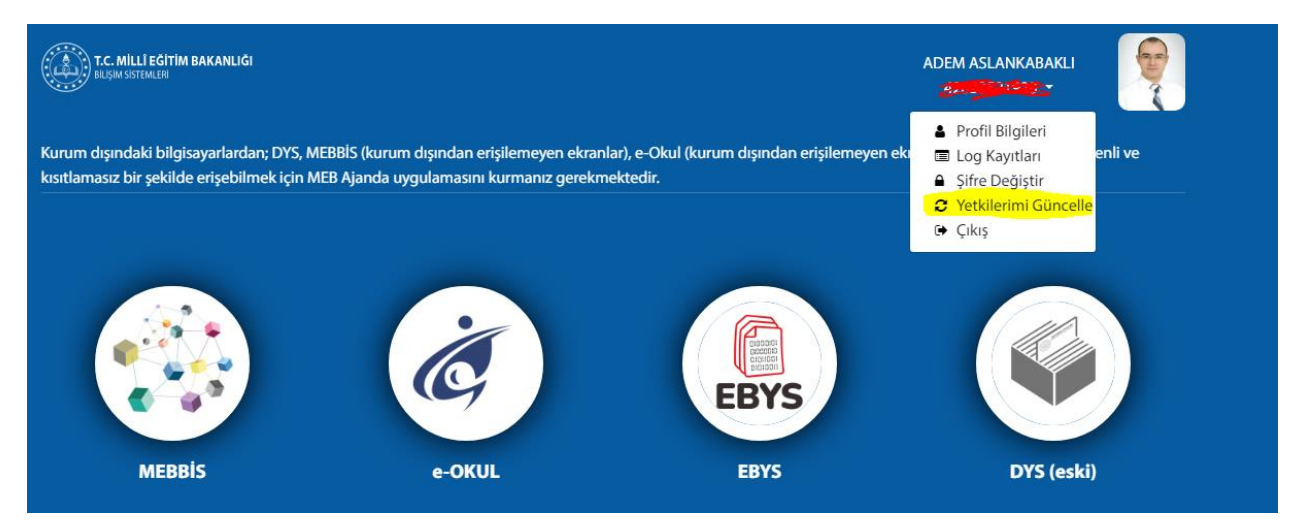

2- Tarayıcı geçmişini temizleyiniz ve ayarları sıfırlayınız.

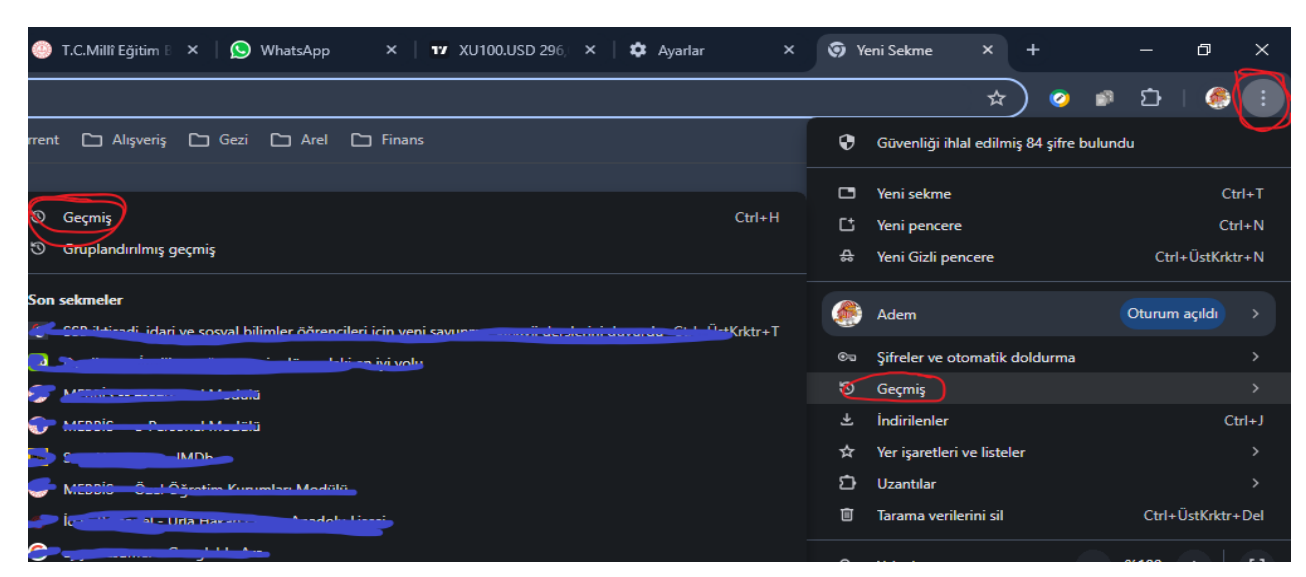

## Narlıdere İlçe Milli Eğitim Müdürlüğü - 2024

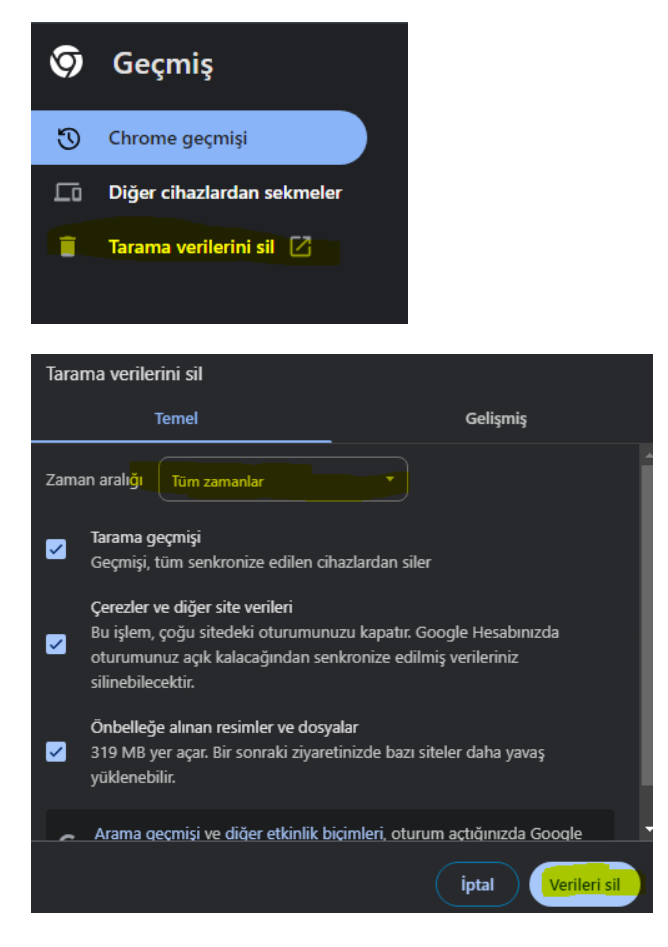

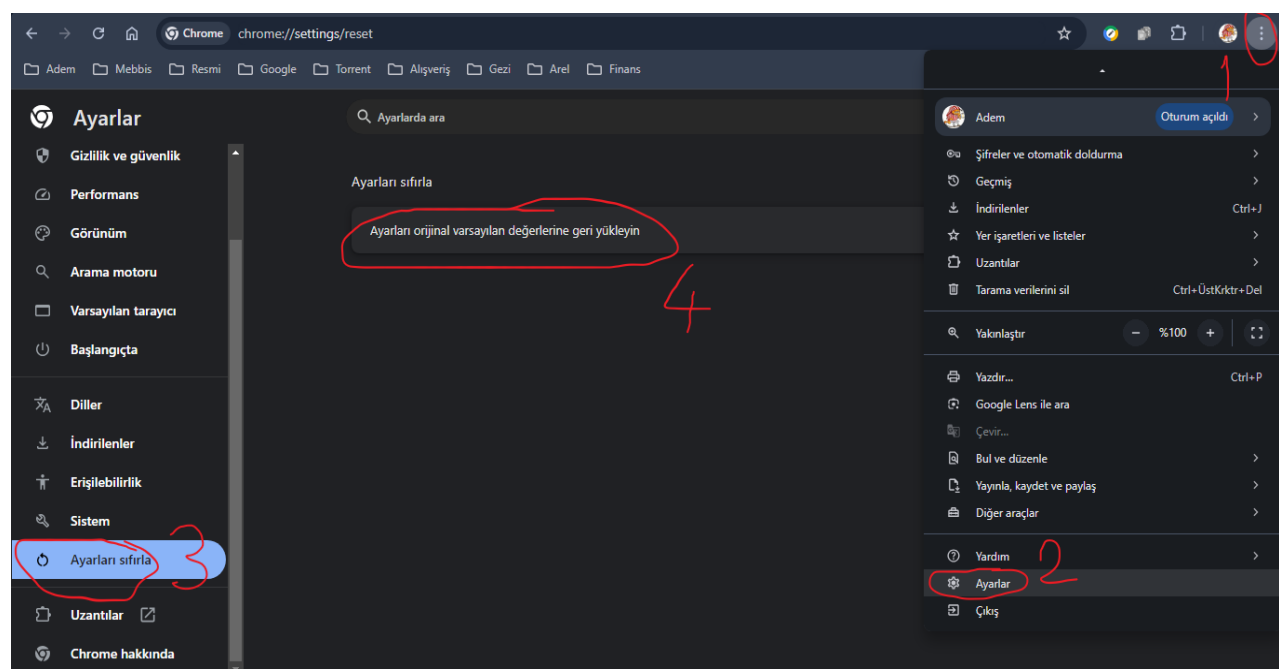

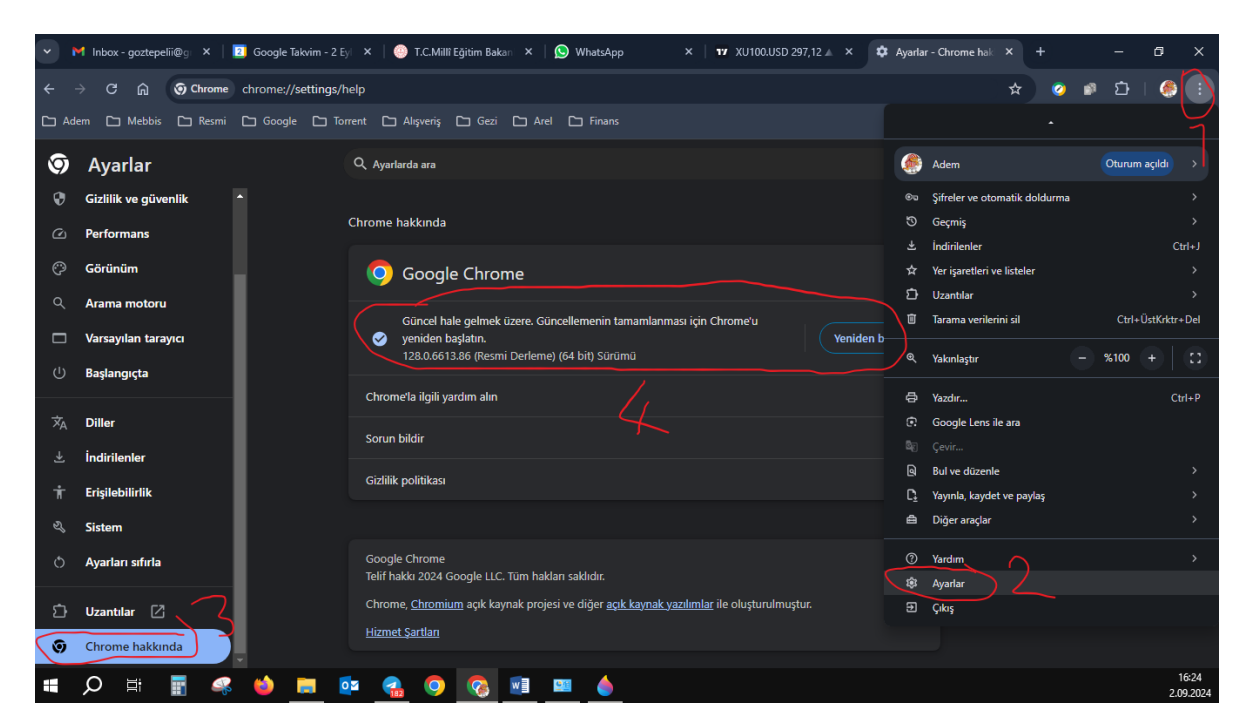

3- Chrome tarayıcısını güncelleyiniz.

4- Eğer halen girilmiyorsa ebys.meb.gov.tr üzerinden mebbis girişi ile giriş yapınız.